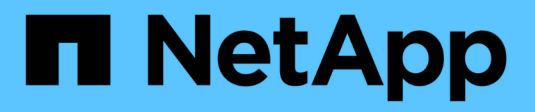

### Actualizaciones manuales ONTAP 9

NetApp April 24, 2024

This PDF was generated from https://docs.netapp.com/es-es/ontap/upgrade/install-software-manual-upgrade.html on April 24, 2024. Always check docs.netapp.com for the latest.

## Tabla de contenidos

| Actualizaciones manuales                                                                          | . 1 |
|---------------------------------------------------------------------------------------------------|-----|
| Instale el paquete de software ONTAP para las actualizaciones manuales                            | . 1 |
| Actualización manual no disruptiva de ONTAP mediante la CLI (configuraciones estándar)            | . 2 |
| Actualización manual de ONTAP no disruptiva de una configuración de MetroCluster de cuatro u ocho |     |
| nodos mediante la CLI                                                                             | 17  |
| Actualización no disruptiva de una configuración de MetroCluster de dos nodos en ONTAP 9,2 o      |     |
| versiones anteriores                                                                              | 34  |
| Actualización manual disruptiva de ONTAP mediante la interfaz de línea de comandos                | 40  |

## **Actualizaciones manuales**

# Instale el paquete de software ONTAP para las actualizaciones manuales

Después de descargar el paquete de software de ONTAP para una actualización manual, debe instalarlo localmente antes de comenzar la actualización.

#### Pasos

1. Establezca el nivel de privilegio en avanzado, introduzca y cuando se le solicite continuar: set -privilege advanced

El aviso avanzado (\*>) aparece.

2. Instale la imagen.

| Si tiene la siguiente configuración                                                           | Se usa este comando                                                                                                    |
|-----------------------------------------------------------------------------------------------|----------------------------------------------------------------------------------------------------|
| <ul> <li>MetroCluster sin MetroCluster</li> <li>MetroCluster de 2 nodos</li> </ul>            | system node image update -node *<br>-package _locationreplace<br>-package true -setdefault true<br>-background true                                                                                     |
|                                                                                               | <i>Location</i> puede ser un servidor Web o una carpeta<br>local, según la versión de ONTAP. Consulte<br>system node image update manual para más<br>detalles.                                          |
|                                                                                               | Este comando instala la imagen de software en<br>todos los nodos simultáneamente. Para instalar la<br>imagen en cada nodo de uno en uno, no<br>especifique el -background parámetro.                    |
| <ul> <li>MetroCluster de 4 nodos</li> <li>Configuración de MetroCluster de 8 nodos</li> </ul> | system node image update -node *<br>-package location -replace<br>-package true -background true<br>-setdefault false                                                                                   |
|                                                                                               | Debe emitir este comando en ambos clústeres.<br>Este comando utiliza una consulta ampliada para<br>cambiar la imagen de software de destino, que se<br>instala como la imagen alternativa en cada nodo. |

3. Introduzca y para continuar cuando se le solicite.

4. Compruebe que la imagen de software está instalada en cada nodo.

```
system node image show-update-progress -node *
```

Este comando muestra el estado actual de la instalación de la imagen de software. Debe continuar ejecutando este comando hasta que todos los nodos informen un **Estado de ejecución** de **salido**, y un **Estado de salida** de **éxito**.

El comando de actualización de imagen del nodo del sistema puede fallar y mostrar mensajes de error o advertencia. Después de resolver errores o advertencias, puede volver a ejecutar el comando.

Este ejemplo muestra un clúster de dos nodos en el que la imagen de software se instala correctamente en ambos nodos:

```
cluster1::*> system node image show-update-progress -node *
There is no update/install in progress
Status of most recent operation:
       Run Status: Exited
       Exit Status:
                     Success
       Phase: Run Script
       Exit Message: After a clean shutdown, image2 will be set as
the default boot image on node0.
There is no update/install in progress
Status of most recent operation:
       Run Status: Exited
       Exit Status:
                     Success
       Phase:
                     Run Script
       Exit Message: After a clean shutdown, image2 will be set as
the default boot image on nodel.
2 entries were acted on.
```

# Actualización manual no disruptiva de ONTAP mediante la CLI (configuraciones estándar)

La actualización automatizada mediante System Manager es el método de actualización preferido. Si System Manager no admite la configuración, puede utilizar la interfaz de línea de comandos (CLI) de ONTAP para realizar una actualización manual no disruptiva. Para actualizar un clúster de dos o más nodos mediante el método manual no disruptivo, debe iniciar una operación de conmutación por error en cada nodo de un par de alta disponibilidad, actualizar el nodo «'error'», iniciar la devolución y, a continuación, repetir el proceso para cada pareja de alta disponibilidad del clúster.

#### Antes de empezar

Debe haber realizado una actualización satisfecha "preparación" requisitos.

#### Actualizar el primer nodo de una pareja de alta disponibilidad

Puede actualizar el primer nodo de un par de alta disponibilidad iniciando la toma de control por parte del partner de nodo. El partner presta servicio a los datos del nodo mientras se actualiza el primer nodo.

Si realiza una actualización principal, el primer nodo que se va a actualizar debe ser el mismo nodo en el que haya configurado las LIF de datos para conectividad externa e instalado la primera imagen de ONTAP.

Después de actualizar el primer nodo, debe actualizar el nodo del compañero con la mayor rapidez posible. No permita que los dos nodos permanezcan en un "versión mixta" estado más largo de lo necesario.

#### Pasos

1. Actualice el primer nodo del clúster invocando un mensaje de AutoSupport:

autosupport invoke -node \* -type all -message "Starting NDU"

Esta notificación de AutoSupport incluye un registro del estado del sistema justo antes de la actualización. Guarda información útil sobre la solución de problemas en caso de que haya un problema con el proceso de actualización.

Si el clúster no está configurado para enviar mensajes de AutoSupport, se guardará una copia de la notificación de forma local.

2. Establezca el nivel de privilegio en avanzado, introduzca y cuando se le solicite continuar:

set -privilege advanced

El aviso avanzado (\*>) aparece.

3. Establezca la nueva imagen del software ONTAP como la imagen predeterminada:

```
system image modify {-node nodenameA -iscurrent false} -isdefault true
```

El comando system image modify utiliza una consulta ampliada para cambiar la nueva imagen de software ONTAP (que se instala como imagen alternativa) a la imagen predeterminada del nodo.

4. Supervise el progreso de la actualización:

```
system node upgrade-revert show
```

5. Compruebe que la nueva imagen del software ONTAP está configurada como la imagen predeterminada:

```
system image show
```

En el siguiente ejemplo, image2 es la nueva versión de ONTAP y se establece como la imagen predeterminada del nodo 0:

```
cluster1::*> system image show
             Is Is
                                   Install
       Image Default Current Version
Node
                                   Date
_____
         _____ _____
node0
       imagel false true X.X.X
                                   MM/DD/YYYY TIME
       image2 true false Y.Y.Y
                                   MM/DD/YYYY TIME
node1
       imagel true true X.X.X
                                   MM/DD/YYYY TIME
       image2 false false Y.Y.Y
                                   MM/DD/YYYY TIME
4 entries were displayed.
```

6. Deshabilite la devolución automática del nodo del partner si está habilitada:

storage failover modify -node nodenameB -auto-giveback false

Si el clúster es un clúster de dos nodos, se muestra un mensaje que le advierte que al deshabilitar la devolución automática se impide que los servicios del clúster de gestión se conecten en el evento de un fallo alternativo. Introduzca y para continuar.

7. Compruebe que la devolución automática está deshabilitada para el partner de nodo:

storage failover show -node nodenameB -fields auto-giveback

8. Ejecute el siguiente comando dos veces para determinar si el nodo que se va a actualizar está sirviendo a cualquier cliente

system node run -node nodenameA -command uptime

El comando uptime muestra el número total de operaciones que el nodo ha realizado para clientes NFS, SMB, FC e iSCSI desde que se inició por última vez el nodo. Para cada protocolo, debe ejecutar el comando dos veces para determinar si el número de operaciones está aumentando. Si aumentan, el nodo actualmente sirve clientes para ese protocolo. Si no aumentan, el nodo no ofrece actualmente clientes para ese protocolo.

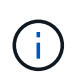

Debe tomar una nota de cada protocolo que ha aumentado las operaciones de cliente de manera que, después de actualizar el nodo, pueda verificar que el tráfico del cliente se haya reanudado.

En el ejemplo siguiente se muestra un nodo con operaciones NFS, SMB, FC e iSCSI. Sin embargo, actualmente el nodo sólo ofrece clientes NFS e iSCSI.

```
cluster1::> system node run -node node0 -command uptime
 2:58pm up 7 days, 19:16 800000260 NFS ops, 1017333 CIFS ops, 0 HTTP
ops, 40395 FCP ops, 32810 iSCSI ops
cluster1::> system node run -node node0 -command uptime
 2:58pm up 7 days, 19:17 800001573 NFS ops, 1017333 CIFS ops, 0 HTTP
ops, 40395 FCP ops, 32815 iSCSI ops
```

9. Migre todos los LIF de datos del nodo:

network interface migrate-all -node nodenameA

10. Compruebe las LIF que ha migrado:

network interface show

Para obtener más información acerca de los parámetros que puede utilizar para comprobar el estado de LIF, consulte la página show man de la interfaz de red.

El ejemplo siguiente muestra que las LIF de datos de nodo 0 se migraron correctamente. Para cada LIF, los campos incluidos en este ejemplo le permiten comprobar el nodo y el puerto de inicio de la LIF, el nodo y el puerto actuales al que se ha migrado la LIF y el estado operativo y administrativo de la LIF.

| cluster1 | .::> netw | ork interf  | ace show -   | -data-proto  | col nfs ci  | fs -role dat  | a    |
|----------|-----------|-------------|--------------|--------------|-------------|---------------|------|
| -home-nc | de node(  | ) -fields h | nome-node, d | curr-node, c | curr-port,h | nome-port,sta | tus- |
| admin,st | atus-ope  | er          |              |              |             |               |      |
| vserver  | lif       | home-node   | home-port    | curr-node    | curr-port   | status-oper   |      |
| status-a | admin     |             |              |              |             |               |      |
|          |           |             |              |              |             |               |      |
|          |           |             |              |              |             |               |      |
| vs0      | data001   | node0       | e0a          | nodel        | e0a         | up            | up   |
| vs0      | data002   | node0       | e0b          | nodel        | e0b         | up            | up   |
| vs0      | data003   | node0       | e0b          | nodel        | e0b         | up            | up   |
| vs0      | data004   | node0       | e0a          | nodel        | e0a         | up            | up   |
| 4 entrie | es were d | displayed.  |              |              |             |               |      |

11. Inicie una toma de control:

No especifique el parámetro -option Immediate porque se requiere una toma de control normal para el nodo que se va a realizar la operación para arrancar en la nueva imagen de software. Si no ha migrado manualmente las LIF desde el nodo, migran automáticamente al partner de alta disponibilidad del nodo para garantizar que no hay interrupciones del servicio.

El primer nodo arranca hasta la espera del estado de devolución.

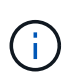

Si AutoSupport está habilitado, se envía un mensaje de AutoSupport que indica que el nodo está fuera del quórum del clúster. Puede ignorar esta notificación y continuar con la actualización.

12. Compruebe que la toma de control se ha realizado correctamente:

```
storage failover show
```

Es posible que aparezcan mensajes de error que indiquen problemas de versiones no coincidentes y de formato del buzón. Se trata del comportamiento esperado y representa un estado temporal en una actualización no disruptiva importante y no es perjudicial.

El siguiente ejemplo muestra que la toma de control se ha realizado correctamente. El nodo 0 tiene el estado esperando devolución y su partner está en el estado de toma de control.

- 13. Espere al menos ocho minutos para que surtan efecto las siguientes condiciones:
  - La multivía del cliente (si está implementada) se estabiliza.
  - Los clientes se recuperan de la pausa en una operación de l/o que se produce durante la toma de control.

El tiempo de recuperación es específico del cliente y puede tardar más de ocho minutos, en función de las características de las aplicaciones cliente.

14. Devuelva los agregados al primer nodo:

```
storage failover giveback -ofnode nodenameA
```

La devolución devuelve primero el agregado raíz al nodo del partner y, después de que ese nodo haya terminado de arrancarse, devuelve los agregados que no son raíz y los LIF que se hayan establecido en revertir automáticamente. El nodo que se acaba de arrancar empieza a suministrar datos a los clientes desde cada agregado en cuanto se devuelva dicho agregado.

15. Compruebe que se han devuelto todos los agregados:

storage failover show-giveback

Si el campo Estado de devolución indica que no hay agregados que devolver, se devolverán todos los agregados. Si se vetó la devolución, el comando muestra el progreso de devolución y qué subsistema vetó la devolución.

- 16. Si no se ha devuelto ningún agregado, realice los siguientes pasos:
  - a. Revise la solución de veto para determinar si desea abordar la condición "vertical" o anular el veto.
  - b. Si es necesario, tratar la condición "verto" descrita en el mensaje de error, asegurándose de que las operaciones identificadas se cancelen con gracia.
  - c. Vuelva a ejecutar el comando de recuperación tras fallos del almacenamiento.

Si ha decidido anular la condición "VETE", establezca el parámetro -override-vetoes en TRUE.

- 17. Espere al menos ocho minutos para que surtan efecto las siguientes condiciones:
  - · La multivía del cliente (si está implementada) se estabiliza.
  - Los clientes se recuperan de la pausa en una operación de l/o que se produce durante la devolución.

El tiempo de recuperación es específico del cliente y puede tardar más de ocho minutos, en función de las características de las aplicaciones cliente.

- 18. Compruebe que la actualización se ha realizado correctamente para el nodo:
  - a. Vaya al nivel de privilegio avanzado :

set -privilege advanced

b. Compruebe que el estado de la actualización se haya completado para el nodo:

system node upgrade-revert show -node nodenameA

El estado debe aparecer como completo.

Si el estado no se completa, póngase en contacto con el soporte técnico.

a. Vuelva al nivel de privilegio de administrador:

```
set -privilege admin
```

19. Compruebe que los puertos del nodo estén activos:

```
network port show -node nodenameA
```

Debe ejecutar este comando en un nodo que se haya actualizado a la versión superior de ONTAP 9.

En el ejemplo siguiente se muestra que todos los puertos del nodo están en funcionamiento:

| cluster1::> network port show -node node0 |            |           |                  |      |      |            |
|-------------------------------------------|------------|-----------|------------------|------|------|------------|
|                                           |            |           |                  |      |      | Speed      |
| (Mbps)                                    |            |           |                  |      |      |            |
| Node                                      | Port       | IPspace   | Broadcast Domain | Link | MTU  | Admin/Oper |
|                                           |            |           |                  |      |      |            |
|                                           |            |           |                  |      |      |            |
| node0                                     |            |           |                  |      |      |            |
|                                           | eOM        | Default   | -                | up   | 1500 | auto/100   |
|                                           | e0a        | Default   | -                | up   | 1500 | auto/1000  |
|                                           | e0b        | Default   | -                | up   | 1500 | auto/1000  |
|                                           | ela        | Cluster   | Cluster          | up   | 9000 | auto/10000 |
|                                           | elb        | Cluster   | Cluster          | up   | 9000 | auto/10000 |
| 5 entr                                    | ies were d | isplayed. |                  |      |      |            |

20. Revierte los LIF al nodo:

```
network interface revert *
```

Este comando muestra las LIF que se han migrado del nodo.

```
cluster1::> network interface revert *
8 entries were acted on.
```

21. Compruebe que los LIF de datos del nodo se hayan revertido correctamente al nodo y que estén en funcionamiento:

network interface show

En el ejemplo siguiente se muestra que todos los LIF de datos alojados en el nodo se han revertido correctamente al nodo y que su estado operativo está en funcionamiento:

cluster1::> network interface show Status Network Current Logical Current Is Interface Admin/Oper Address/Mask Vserver Node Port Home \_\_\_\_\_ \_ \_\_\_\_\_ \_\_\_ vs0 data001 up/up 192.0.2.120/24 node0 e0a true data002 192.0.2.121/24 up/up node0 eOb true 192.0.2.122/24 data003 up/up node0 e0b true data004 up/up 192.0.2.123/24 node0 e0a true 4 entries were displayed.

22. Si anteriormente ha determinado que este nodo sirve a clientes, compruebe que el nodo está proporcionando servicio para cada protocolo que estaba sirviendo anteriormente:

system node run -node nodenameA -command uptime

La operación se restablece a cero durante la actualización.

En el ejemplo siguiente se muestra que el nodo actualizado ha reanudado el servicio a sus clientes NFS e iSCSI:

```
cluster1::> system node run -node node0 -command uptime
    3:15pm up 0 days, 0:16 129 NFS ops, 0 CIFS ops, 0 HTTP ops, 0 FCP
ops, 2 iSCSI ops
```

23. Vuelva a habilitar la devolución automática en el nodo del partner si estaba previamente deshabilitada:

storage failover modify -node nodenameB -auto-giveback true

Debe continuar para actualizar el partner de alta disponibilidad del nodo lo más rápido posible. Si debe suspender el proceso de actualización por cualquier motivo, ambos nodos de la pareja de alta disponibilidad deben ejecutar la misma versión de ONTAP.

#### Actualizar el nodo del partner en una pareja de alta disponibilidad

Después de actualizar el primer nodo de un par de alta disponibilidad, actualiza su compañero iniciando la

toma de control sobre él. El primer nodo sirve los datos del partner mientras se actualiza el nodo del partner.

1. Establezca el nivel de privilegio en avanzado, introduzca y cuando se le solicite continuar:

set -privilege advanced

El aviso avanzado (\*>) aparece.

2. Establezca la nueva imagen del software ONTAP como la imagen predeterminada:

```
system image modify {-node nodenameB -iscurrent false} -isdefault true
```

El comando system image modify utiliza una consulta ampliada para cambiar la nueva imagen de software ONTAP (que se instala como imagen alternativa) que es la imagen predeterminada del nodo.

3. Supervise el progreso de la actualización:

```
system node upgrade-revert show
```

4. Compruebe que la nueva imagen del software ONTAP está configurada como la imagen predeterminada:

system image show

En el siguiente ejemplo: image2 Es la nueva versión de ONTAP y se establece como imagen predeterminada en el nodo:

```
cluster1::*> system image show
             Is
                    Is
                                  Install
       Image Default Current Version
Node
                                  Date
_____
       _____ _____
node0
       image1 false false X.X.X
                                  MM/DD/YYYY TIME
       image2 true true Y.Y.Y
                                  MM/DD/YYYY TIME
node1
       imagel false true X.X.X
                                  MM/DD/YYYY TIME
       image2 true false Y.Y.Y
                                  MM/DD/YYYY TIME
4 entries were displayed.
```

5. Deshabilite la devolución automática del nodo del partner si está habilitada:

storage failover modify -node nodenameA -auto-giveback false

Si el clúster es un clúster de dos nodos, se muestra un mensaje que le advierte que al deshabilitar la devolución automática se impide que los servicios del clúster de gestión se conecten en el evento de un fallo alternativo. Introduzca y para continuar.

6. Compruebe que la devolución automática está deshabilitada para el nodo asociado:

storage failover show -node nodenameA -fields auto-giveback

7. Ejecute el siguiente comando dos veces para determinar si el nodo que se va a actualizar está sirviendo a cualquier cliente:

system node run -node nodenameB -command uptime

El comando uptime muestra el número total de operaciones que el nodo ha realizado para clientes NFS, SMB, FC e iSCSI desde que se inició por última vez el nodo. Para cada protocolo, debe ejecutar el comando dos veces para determinar si el número de operaciones está aumentando. Si aumentan, el nodo actualmente sirve clientes para ese protocolo. Si no aumentan, el nodo no ofrece actualmente clientes para ese protocolo.

**NOTA**: Debe tomar nota de cada protocolo que tiene cada vez más operaciones de cliente para que después de actualizar el nodo, pueda verificar que el tráfico de cliente se ha reanudado.

En el ejemplo siguiente se muestra un nodo con operaciones NFS, SMB, FC e iSCSI. Sin embargo, actualmente el nodo sólo ofrece clientes NFS e iSCSI.

cluster1::> system node run -node node1 -command uptime 2:58pm up 7 days, 19:16 800000260 NFS ops, 1017333 CIFS ops, 0 HTTP ops, 40395 FCP ops, 32810 iSCSI ops cluster1::> system node run -node node1 -command uptime 2:58pm up 7 days, 19:17 800001573 NFS ops, 1017333 CIFS ops, 0 HTTP ops, 40395 FCP ops, 32815 iSCSI ops

8. Migre todos los LIF de datos del nodo:

network interface migrate-all -node nodenameB

9. Compruebe el estado de cualquier LIF que haya migrado:

network interface show

Para obtener más información acerca de los parámetros que puede utilizar para comprobar el estado de LIF, consulte la página show man de la interfaz de red.

El ejemplo siguiente muestra que las LIF de datos del nodo 1 se migraron correctamente. Para cada LIF, los campos incluidos en este ejemplo le permiten comprobar el nodo y el puerto de inicio de la LIF, el nodo y el puerto actuales al que se ha migrado la LIF y el estado operativo y administrativo de la LIF.

```
cluster1::> network interface show -data-protocol nfs|cifs -role data
-home-node node1 -fields home-node, curr-node, curr-port, home-port, status-
admin, status-oper
vserver lif
                home-node home-port curr-node curr-port status-oper
status-admin
_____ _ _ _ _ _ _ _ _ _ _
vs0
        data001 node1
                          e0a
                                     node0
                                               e0a
                                                          up
                                                                       up
        data002 node1
vs0
                           e0b
                                     node0
                                                e0b
                                                          up
                                                                      up
        data003 node1
                           e0b
                                     node0
vs0
                                               e0b
                                                          up
                                                                       up
        data004 node1
vs0
                           e0a
                                     node0
                                               e0a
                                                          up
                                                                       up
4 entries were displayed.
```

10. Inicie una toma de control:

```
storage failover takeover -ofnode nodenameB -option allow-version-
mismatch
```

No especifique el parámetro -option Immediate porque se requiere una toma de control normal para el nodo que se va a realizar la operación para arrancar en la nueva imagen de software. Si no ha migrado manualmente las LIF desde el nodo, migran automáticamente al partner de alta disponibilidad del nodo para que no haya interrupciones del servicio.

Aparece una advertencia. Debe entrar y para continuar.

El nodo que se ha tomado arranca hasta esperando el estado de devolución.

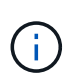

Si AutoSupport está habilitado, se envía un mensaje de AutoSupport que indica que el nodo está fuera del quórum del clúster. Puede ignorar esta notificación y continuar con la actualización.

11. Compruebe que la toma de control se ha realizado correctamente:

```
storage failover show
```

El siguiente ejemplo muestra que la toma de control se ha realizado correctamente. El nodo 1 está en

estado esperando devolución del nodo y su compañero está en estado de toma de control.

12. Espere al menos ocho minutos para que surtan efecto las siguientes condiciones:

+ La multivía del cliente (si está implementada) se estabiliza. Los clientes se recuperan de la pausa en la l/o que se produce durante la toma de control.

+ El tiempo de recuperación es específico del cliente y puede tardar más de ocho minutos, según las características de las aplicaciones cliente.

13. Devolver los agregados al nodo partner:

storage failover giveback -ofnode nodenameB

La operación de devolución devuelve en primer lugar el agregado raíz al nodo del partner y, después de que ese nodo haya finalizado el arranque, devuelve los agregados que no son raíz y los LIF que se hayan configurado para que se revierten automáticamente. El nodo que se acaba de arrancar empieza a suministrar datos a los clientes desde cada agregado en cuanto se devuelva dicho agregado.

14. Compruebe que se devuelven todos los agregados:

storage failover show-giveback

Si el campo Giveback Status indica que no hay agregados que devolver, se devuelven todos los agregados. Si se vetó la devolución, el comando muestra el progreso de devolución y qué subsistema vetó la operación de devolución.

- 15. Si no se devuelve ningún agregado, realice los siguientes pasos:
  - a. Revise la solución de veto para determinar si desea abordar la condición "vertical" o anular el veto.
  - b. Si es necesario, tratar la condición "verto" descrita en el mensaje de error, asegurándose de que las operaciones identificadas se cancelen con gracia.
  - c. Vuelva a ejecutar el comando de recuperación tras fallos del almacenamiento.

Si ha decidido anular la condición "VETE", establezca el parámetro -override-vetoes en TRUE.

16. Espere al menos ocho minutos para que surtan efecto las siguientes condiciones:

- · La multivía del cliente (si está implementada) se estabiliza.
- Los clientes se recuperan de la pausa en una operación de l/o que se produce durante la devolución.

El tiempo de recuperación es específico del cliente y puede tardar más de ocho minutos, en función de las características de las aplicaciones cliente.

- 17. Compruebe que la actualización se ha realizado correctamente para el nodo:
  - a. Vaya al nivel de privilegio avanzado :

```
set -privilege advanced
```

b. Compruebe que el estado de la actualización se haya completado para el nodo:

```
system node upgrade-revert show -node nodenameB
```

El estado debe aparecer como completo.

Si el estado no es completo, desde el nodo, ejecute el comando system node upgrade-revert upgrade. Si el comando no completa la actualización, póngase en contacto con el soporte técnico.

a. Vuelva al nivel de privilegio de administrador:

set -privilege admin

18. Compruebe que los puertos del nodo estén activos:

network port show -node nodenameB

Este comando debe ejecutarse en un nodo que se ha actualizado a ONTAP 9.4.

En el ejemplo siguiente se muestra que todos los puertos de datos del nodo están en funcionamiento:

| cluster1::> network port show -node node1 |            |           |                  |        |      |            |
|-------------------------------------------|------------|-----------|------------------|--------|------|------------|
|                                           |            |           |                  |        |      | Speed      |
| (Mbps)                                    |            |           |                  |        |      |            |
| Node                                      | Port       | IPspace   | Broadcast Domain | Link M | TU   | Admin/Oper |
|                                           |            |           |                  |        |      |            |
|                                           |            |           |                  |        |      |            |
| node1                                     |            |           |                  |        |      |            |
|                                           | eOM        | Default   | -                | up     | 1500 | auto/100   |
|                                           | e0a        | Default   | -                | up     | 1500 | auto/1000  |
|                                           | e0b        | Default   | -                | up     | 1500 | auto/1000  |
|                                           | ela        | Cluster   | Cluster          | up     | 9000 | auto/10000 |
|                                           | elb        | Cluster   | Cluster          | up     | 9000 | auto/10000 |
| 5 entr                                    | ies were d | isplayed. |                  |        |      |            |

19. Revierte los LIF al nodo:

```
network interface revert *
```

Este comando muestra las LIF que se han migrado del nodo.

```
cluster1::> network interface revert *
8 entries were acted on.
```

20. Compruebe que los LIF de datos del nodo se hayan revertido correctamente al nodo y que estén en funcionamiento:

network interface show

En el ejemplo siguiente se muestra que todos los LIF de datos alojados en el nodo se vuelven a restaurar correctamente al nodo y que su estado operativo es up:

cluster1::> network interface show Logical Status Network Current Current Is Vserver Interface Admin/Oper Address/Mask Node Port Home \_\_\_\_\_ \_ \_\_\_\_\_ \_\_\_ vs0 data001 up/up 192.0.2.120/24 node1 e0a true data002 up/up 192.0.2.121/24 node1 eOb true up/up 192.0.2.122/24 node1 data003 e0b true up/up 192.0.2.123/24 node1 data004 e0a true 4 entries were displayed.

21. Si anteriormente ha determinado que este nodo sirve a clientes, compruebe que el nodo está proporcionando servicio para cada protocolo que estaba sirviendo anteriormente:

system node run -node nodenameB -command uptime

La operación se restablece a cero durante la actualización.

En el ejemplo siguiente se muestra que el nodo actualizado ha reanudado el servicio a sus clientes NFS e iSCSI:

```
cluster1::> system node run -node node1 -command uptime
    3:15pm up 0 days, 0:16 129 NFS ops, 0 CIFS ops, 0 HTTP ops, 0 FCP
ops, 2 iSCSI ops
```

22. Si este fue el último nodo del clúster que se actualizó, active una notificación de AutoSupport:

autosupport invoke -node \* -type all -message "Finishing\_NDU"

Esta notificación de AutoSupport incluye un registro del estado del sistema justo antes de la actualización. Guarda información útil sobre la solución de problemas en caso de que haya un problema con el proceso de actualización.

Si el clúster no está configurado para enviar mensajes de AutoSupport, se guardará una copia de la notificación de forma local.

23. Confirme que el nuevo software ONTAP se está ejecutando en ambos nodos de la pareja de alta

disponibilidad:

set -privilege advanced

```
system node image show
```

En el siguiente ejemplo, image2 es la versión actualizada de ONTAP y es la versión predeterminada en ambos nodos:

```
cluster1::*> system node image show
               Is
                                      Install
                      Is
Node
        Image Default Current Version
                                      Date
                   --- ----- ----
node0
        image1 false false X.X.X
                                      MM/DD/YYYY TIME
        image2 true true Y.Y.Y
                                      MM/DD/YYYY TIME
node1
        image1 false false X.X.X
                                      MM/DD/YYYY TIME
        image2 true true Y.Y.Y
                                      MM/DD/YYYY TIME
4 entries were displayed.
```

24. Vuelva a habilitar la devolución automática en el nodo del partner si estaba previamente deshabilitada:

storage failover modify -node nodenameA -auto-giveback true

25. Compruebe que el cluster está en quórum y que los servicios se están ejecutando mediante cluster show y.. cluster ring show comandos (nivel de privilegio avanzado).

Debe realizar este paso antes de actualizar cualquier par de alta disponibilidad adicional.

26. Vuelva al nivel de privilegio de administrador:

set -privilege admin

27. Actualice cualquier par de alta disponibilidad adicional.

# Actualización manual de ONTAP no disruptiva de una configuración de MetroCluster de cuatro u ocho nodos mediante la CLI

Una actualización manual de una configuración de MetroCluster de cuatro u ocho nodos implica la preparación de la actualización, la actualización de los pares de recuperación

ante desastres en cada uno o dos grupos de recuperación ante desastres simultáneamente y la realización de las tareas posteriores a la actualización.

- Esta tarea se aplica a las siguientes configuraciones:
  - Configuraciones IP o FC de MetroCluster de cuatro nodos que ejecuten ONTAP 9.2 o una versión anterior
  - · Configuraciones de MetroCluster FC de ocho nodos, independientemente de la versión de ONTAP
- Si tiene una configuración MetroCluster de dos nodos, no utilice este procedimiento.
- Las siguientes tareas hacen referencia a las versiones anterior y nueva de ONTAP.
  - Al actualizar, la versión antigua es una versión anterior de ONTAP, con un número de versión inferior al de la nueva versión de ONTAP.
  - Al realizar la degradación, la versión anterior es una versión posterior de ONTAP, con un número de versión superior al de la nueva versión de ONTAP.
- En esta tarea se utiliza el siguiente flujo de trabajo de alto nivel:

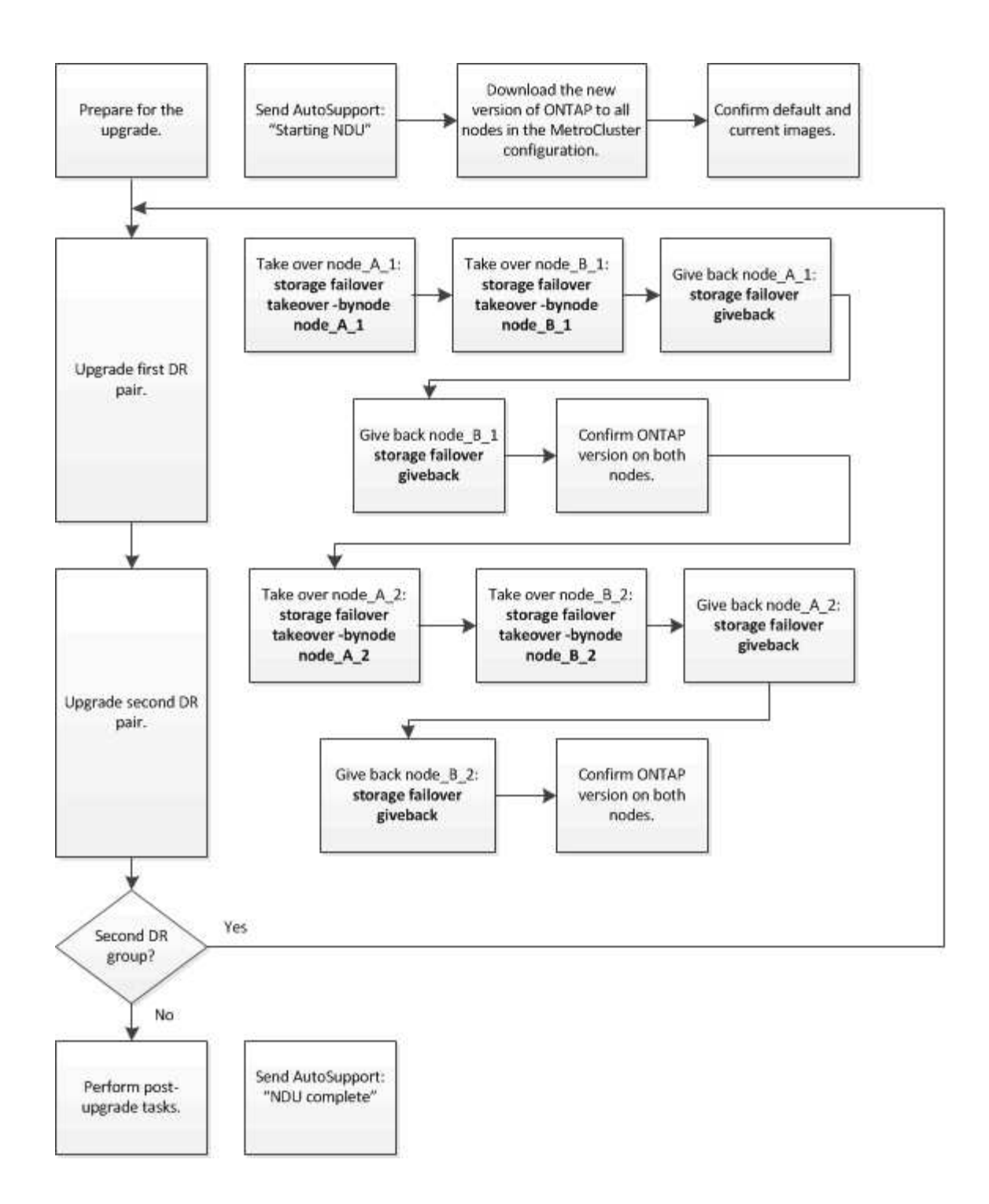

#### Diferencias cuando se actualiza el software ONTAP en una configuración de MetroCluster de ocho o cuatro nodos

El proceso de actualización de software MetroCluster varía en función de si haya ocho o cuatro nodos en la configuración de MetroCluster.

Una configuración MetroCluster está compuesta por uno o dos grupos de recuperación ante desastres. Cada grupo de recuperación ante desastres consta de dos parejas de alta disponibilidad, un par de alta disponibilidad en cada clúster MetroCluster. Un MetroCluster de ocho nodos incluye dos grupos de recuperación ante desastres:

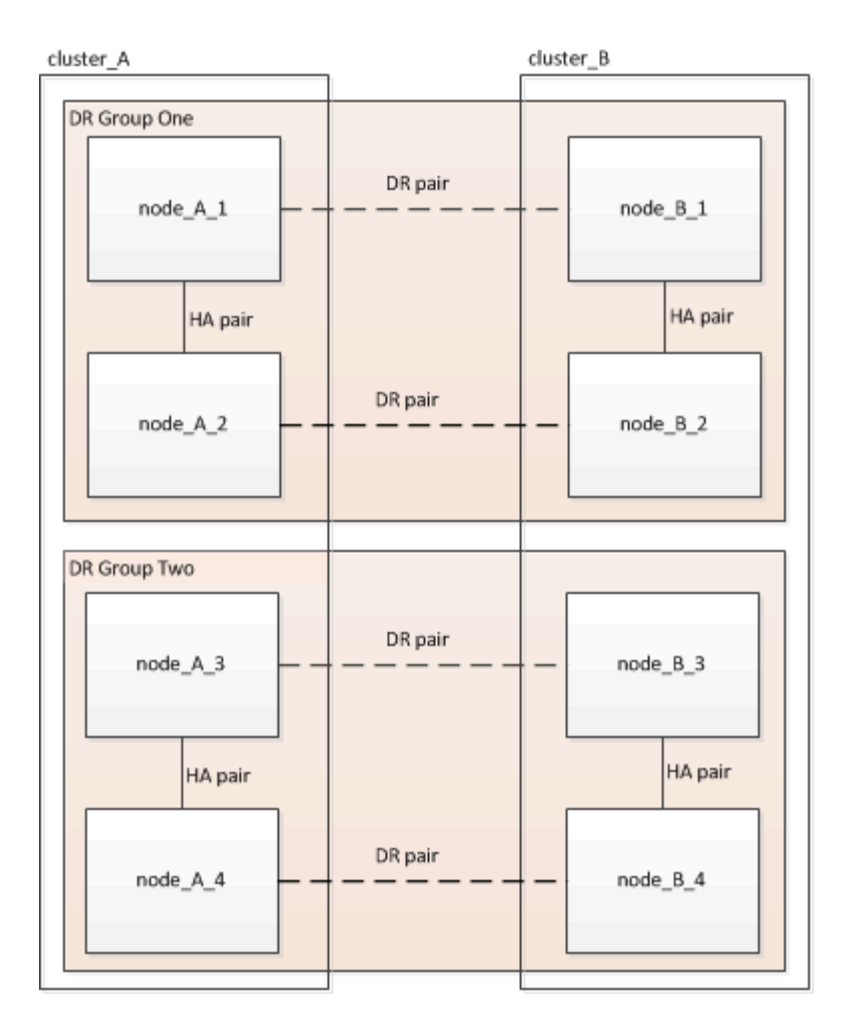

Actualiza un grupo de recuperación ante desastres cada vez.

#### Para configuraciones MetroCluster de cuatro nodos:

- 1. Actualizar grupo de DR uno:
  - a. Actualice NODE\_A\_1 y NODE\_B\_1.
  - b. Actualice NODE\_A\_2 y NODE\_B\_2.

Para configuraciones MetroCluster de ocho nodos, el procedimiento de actualización del grupo de recuperación ante desastres se realiza dos veces:

- 1. Actualizar grupo de DR uno:
  - a. Actualice NODE\_A\_1 y NODE\_B\_1.
  - b. Actualice NODE\_A\_2 y NODE\_B\_2.
- 2. Actualizar grupo DR dos:
  - a. Actualice NODE\_A\_3 y NODE\_B\_3.
  - b. Actualice NODE\_A\_4 y NODE\_B\_4.

## Preparar la actualización de un grupo de recuperación ante desastres de MetroCluster

Antes de actualizar el software ONTAP en los nodos, debe identificar las relaciones de recuperación ante desastres entre los nodos, enviar un mensaje de AutoSupport para iniciar una actualización y confirmar la versión de ONTAP que se está ejecutando en cada nodo.

Debe tener "descargado" y.. "instalado" las imágenes de software.

Esta tarea debe repetirse en cada grupo de recuperación ante desastres. Si la configuración del MetroCluster consta de ocho nodos, hay dos grupos de recuperación ante desastres. Por lo tanto, esta tarea debe repetirse en cada grupo de recuperación ante desastres.

Los ejemplos que se proporcionan en esta tarea utilizan los nombres que se muestran en la siguiente ilustración para identificar los clústeres y los nodos:

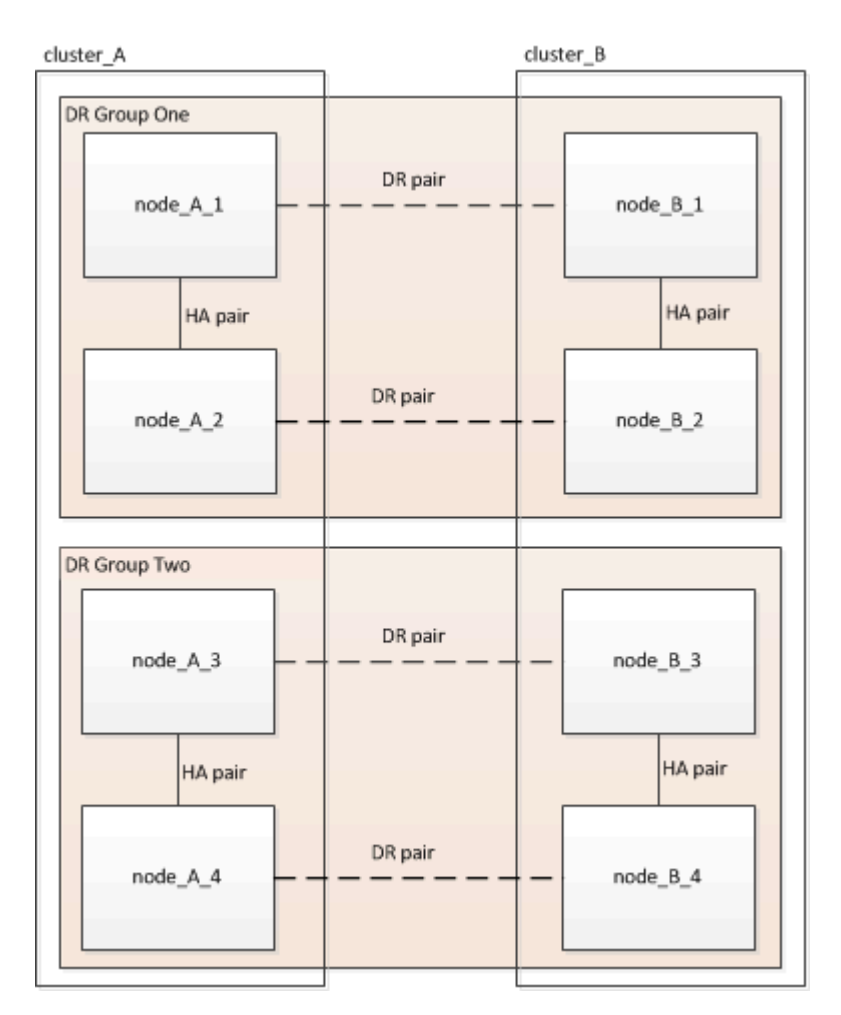

1. Identifique las parejas de recuperación ante desastres en la configuración:

metrocluster node show -fields dr-partner

2. Establezca el nivel de privilegio de admin en Advanced, introduciendo y cuando se le solicite continuar:

```
set -privilege advanced
```

El aviso avanzado (\*>) aparece.

3. Confirme la versión de ONTAP en cluster\_A:

system image show

4. Confirme la versión en cluster\_B:

system image show

```
cluster B::*> system image show
              Is Is
                                     Install
Node
              Default Current Version
       Image
                                     Date
          ---- ----- ------ ------
                                      _____
node B 1
       imagel true true X.X.X
                                     MM/DD/YYYY TIME
       image2 false false Y.Y.Y
                                     MM/DD/YYYY TIME
node B 2
       imagel true true X.X.X
                                   MM/DD/YYYY TIME
       image2 false false Y.Y.Y
                                   MM/DD/YYYY TIME
4 entries were displayed.
cluster B::>
```

5. Active una notificación de AutoSupport:

autosupport invoke -node \* -type all -message "Starting NDU"

Esta notificación de AutoSupport incluye un registro del estado del sistema antes de la actualización. Guarda información útil sobre la solución de problemas si hay un problema con el proceso de actualización.

Si su clúster no está configurado para enviar mensajes de AutoSupport, se guardará una copia de la notificación de forma local.

6. Para cada nodo del primer conjunto, establezca la imagen del software ONTAP de destino como la imagen predeterminada:

system image modify {-node nodename -iscurrent false} -isdefault true

Este comando utiliza una consulta ampliada para cambiar la imagen de software de destino, que se instala como imagen alternativa, para que sea la imagen predeterminada del nodo.

7. Compruebe que la imagen del software ONTAP de destino esté establecida como la imagen predeterminada en cluster\_A:

system image show

En el siguiente ejemplo, image2 es la nueva versión de ONTAP y se define como la imagen predeterminada en cada uno de los nodos del primer conjunto:

a. Compruebe que la imagen del software ONTAP de destino esté establecida como la imagen predeterminada en CLÚSTER\_B:

system image show

En el siguiente ejemplo se muestra que la versión de destino está establecida como imagen predeterminada en cada uno de los nodos del primer conjunto:

8. Determine si los nodos que se van a actualizar actualmente sirven a clientes dos veces para cada nodo:

system node run -node target-node -command uptime

El comando UpTime muestra el número total de operaciones que el nodo ha realizado para clientes NFS, CIFS, FC e iSCSI desde que se inició por última vez el nodo. Para cada protocolo, debe ejecutar el comando dos veces para determinar si el número de operaciones está aumentando. Si aumentan, el nodo actualmente sirve clientes para ese protocolo. Si no aumentan, el nodo no ofrece actualmente clientes para ese protocolo.

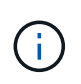

Debe tomar una nota de cada protocolo que ha aumentado las operaciones de cliente de manera que, una vez actualizado el nodo, pueda verificar que el tráfico del cliente se haya reanudado.

Este ejemplo muestra un nodo con operaciones NFS, CIFS, FC e iSCSI. Sin embargo, actualmente el nodo sólo ofrece clientes NFS e iSCSI.

```
cluster_x::> system node run -node node0 -command uptime
  2:58pm up 7 days, 19:16 800000260 NFS ops, 1017333 CIFS ops, 0 HTTP
ops, 40395 FCP ops, 32810 iSCSI ops
cluster_x::> system node run -node node0 -command uptime
  2:58pm up 7 days, 19:17 800001573 NFS ops, 1017333 CIFS ops, 0 HTTP
ops, 40395 FCP ops, 32815 iSCSI ops
```

## Actualizar la primera pareja de recuperación ante desastres en un grupo de recuperación ante desastres de MetroCluster

Debe realizar una toma de control y una devolución de los nodos en el orden correcto para que la nueva versión de ONTAP sea la versión actual del nodo.

Todos los nodos deben ejecutar la versión anterior de ONTAP.

En esta tarea, se actualizan NODE\_A\_1 y NODE\_B\_1.

Si ha actualizado el software ONTAP en el primer grupo de recuperación ante desastres y ahora está actualizando el segundo grupo de recuperación ante desastres en una configuración MetroCluster de ocho nodos, en esta tarea debería actualizar NODE\_A\_3 y NODE\_B\_3.

- 1. Si el software MetroCluster Tiebreaker está habilitado, esta opción está deshabilitada.
- 2. Para cada nodo del par de alta disponibilidad, deshabilite el retorno automático:

storage failover modify -node target-node -auto-giveback false

Este comando se debe repetir para cada nodo de la pareja de ha.

3. Compruebe que la devolución automática está desactivada:

storage failover show -fields auto-giveback

Este ejemplo muestra que se ha deshabilitado la devolución automática de control en ambos nodos:

```
cluster_x::> storage failover show -fields auto-giveback
node     auto-giveback
------
node_x_1 false
node_x_2 false
2 entries were displayed.
```

- Asegúrese de que las I/O no superen el ~50 % en cada controladora y que el uso de CPU no supere el ~50 % por controladora.
- 5. Inicie la toma de control del nodo de destino en cluster\_A:

No especifique el parámetro -option Immediate porque se requiere una toma de control normal para los nodos que se van a realizar la operación para arrancar en la nueva imagen de software.

a. Asumir el control del partner de recuperación ante desastres en cluster\_A (nodo\_A\_1):

storage failover takeover -ofnode node A 1

El nodo arranca con el estado "esperando la devolución".

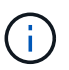

Si AutoSupport está habilitado, se envía un mensaje de AutoSupport que indica que los nodos no tienen quórum de clúster. Puede ignorar esta notificación y continuar con la actualización.

b. Compruebe que la toma de control se ha realizado correctamente:

```
storage failover show
```

El siguiente ejemplo muestra que la toma de control se ha realizado correctamente. El nodo\_A\_1 está en el estado "esperando devolución" y el nodo\_A\_2 está en el estado "durante toma de control".

6. Asumir el control del partner de recuperación ante desastres en cluster\_B (nodo\_B\_1):

No especifique el parámetro -option Immediate porque se requiere una toma de control normal para los

nodos que se van a realizar la operación para arrancar en la nueva imagen de software.

a. Asuma el control node\_B\_1:

```
storage failover takeover -ofnode node B 1
```

El nodo arranca con el estado "esperando la devolución".

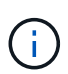

Si AutoSupport está habilitado, se envía un mensaje de AutoSupport que indica que los nodos no tienen quórum de clúster. Puede ignorar esta notificación y continuar con la actualización.

b. Compruebe que la toma de control se ha realizado correctamente:

```
storage failover show
```

El siguiente ejemplo muestra que la toma de control se ha realizado correctamente. El nodo B\_1 está en el estado "esperando devolución" y el nodo B\_2 está en el estado "durante toma de control".

- 7. Espere al menos ocho minutos para asegurarse de las siguientes condiciones:
  - · La multivía del cliente (si está implementada) se estabiliza.
  - Los clientes se recuperan de la pausa en la l/o que se produce durante la toma de control.

El tiempo de recuperación es específico del cliente y puede tardar más de ocho minutos en función de las características de las aplicaciones cliente.

8. Devuelva los agregados a los nodos de destino:

Después de actualizar la configuración IP de MetroCluster a ONTAP 9.5 o una versión posterior, los agregados estarán en estado degradado durante un breve periodo de tiempo antes de volver a sincronizar y volver a un estado de reflejo.

a. Proporcione los agregados al partner de recuperación ante desastres en cluster\_A:

```
storage failover giveback -ofnode node A 1
```

b. Proporcione los agregados al partner de recuperación ante desastres en cluster\_B:

```
storage failover giveback -ofnode node B 1
```

La operación de devolución devuelve primero el agregado raíz al nodo y, después de que el nodo haya terminado de arrancarse, devuelve los agregados que no son raíz.

9. Compruebe que todos los agregados se han devuelto emitiendo el siguiente comando en ambos clústeres:

```
storage failover show-giveback
```

Si el campo Estado de devolución indica que no hay agregados que devolver, se devolverán todos los agregados. Si se vetó la devolución, el comando muestra el progreso de devolución y qué subsistema vetó la devolución.

- 10. Si no se ha devuelto ningún agregado, realice lo siguiente:
  - a. Revise la solución de veto para determinar si desea abordar la condición "vertical" o anular el veto.
  - b. Si es necesario, tratar la condición "verto" descrita en el mensaje de error, asegurándose de que las operaciones identificadas se cancelen con gracia.
  - c. Vuelva a introducir el comando de devolución del nodo de respaldo del almacenamiento.

Si ha decidido anular la condición "VETE", establezca el parámetro -override-vetoes en TRUE.

- 11. Espere al menos ocho minutos para asegurarse de las siguientes condiciones:
  - · La multivía del cliente (si está implementada) se estabiliza.
  - Los clientes se recuperan de la pausa en la l/o que se produce durante la devolución.

El tiempo de recuperación es específico del cliente y puede tardar más de ocho minutos en función de las características de las aplicaciones cliente.

12. Establezca el nivel de privilegio de admin en Advanced, introduciendo y cuando se le solicite continuar:

set -privilege advanced

El aviso avanzado (\*>) aparece.

13. Confirme la versión en cluster\_A:

system image show

En el siguiente ejemplo se muestra que la impresora image2 del sistema debe ser la versión predeterminada y actual en node\_A\_1:

14. Confirme la versión en cluster\_B:

system image show

En el siguiente ejemplo se muestra que la imagen 2 del sistema (ONTAP 9.0.0) es la versión predeterminada y actual en node\_A\_1:

## Actualizar la segunda pareja de recuperación ante desastres en un grupo de recuperación ante desastres de MetroCluster

Debe realizar una toma de control y una devolución del nodo en el orden correcto para que la nueva versión de ONTAP sea la versión actual del nodo.

Debe haber actualizado el primer par DR (node\_A\_1 y node\_B\_1).

En esta tarea, se actualizan NODE\_A\_2 y NODE\_B\_2.

Si ha actualizado el software ONTAP en el primer grupo de recuperación ante desastres y ahora está actualizando el segundo grupo de recuperación ante desastres en una configuración MetroCluster de ocho nodos, en esta tarea está actualizando NODE\_A\_4 y NODE\_B\_4.

1. Migre todos los LIF de datos del nodo:

network interface migrate-all -node nodenameA

2. Inicie la toma de control del nodo de destino en cluster\_A:

No especifique el parámetro -option Immediate porque se requiere una toma de control normal para los nodos que se van a realizar la operación para arrancar en la nueva imagen de software.

a. Asuma el control del partner de recuperación ante desastres en cluster\_A:

```
storage failover takeover -ofnode node_A_2 -option allow-version-
mismatch
```

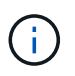

La allow-version-mismatch Esta opción no es necesaria para las actualizaciones de ONTAP 9.0 a ONTAP 9.1 o para cualquier actualización de parches.

El nodo arranca con el estado "esperando la devolución".

Si AutoSupport está habilitado, se envía un mensaje de AutoSupport que indica que los nodos no tienen quórum de clúster. Puede ignorar esta notificación y continuar con la actualización.

b. Compruebe que la toma de control se ha realizado correctamente:

```
storage failover show
```

El siguiente ejemplo muestra que la toma de control se ha realizado correctamente. El nodo\_A\_2 está en el estado "esperando devolución" y el nodo\_A\_1 está en el estado "durante toma de control".

| cluster1::> sto | orage failover | show     |                      |     |
|-----------------|----------------|----------|----------------------|-----|
|                 |                | Takeover |                      |     |
| Node            | Partner        | Possible | State Description    |     |
|                 |                |          |                      |     |
|                 |                |          |                      |     |
| node_A_1        | node_A_2       | false    | In takeover          |     |
| node_A_2        | node_A_1       | -        | Waiting for giveback | (HA |
| mailboxes)      |                |          |                      |     |
| 2 entries were  | displayed.     |          |                      |     |
|                 |                |          |                      |     |

3. Inicie la toma de control del nodo de destino en cluster\_B:

No especifique el parámetro -option Immediate porque se requiere una toma de control normal para los

nodos que se van a realizar la operación para arrancar en la nueva imagen de software.

a. Asumir el control del partner de recuperación ante desastres en cluster\_B (nodo\_B\_2):

| Si va a actualizar desde…    | Introduzca este comando                                                                                                    |                  |  |
|------------------------------|----------------------------------------------------------------------------------------------------|------------------|--|
| ONTAP 9.2 o ONTAP 9.1        | storage failover takeover<br>-ofnode node_B_2                                                                                                    |                  |  |
| ONTAP 9.0 o Data ONTAP 8.3.x | storage failover takeover<br>-ofnode node_B_2 -option allow-<br>version-mismatch                                                                        |                  |  |
|                              | La allow-version-mismato<br>Esta opción no es necesaria pa<br>las actualizaciones de ONTAP<br>a ONTAP 9.1 o para cualquier<br>actualización de parches. | sh<br>Ira<br>9.0 |  |

El nodo arranca con el estado "esperando la devolución".

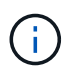

Si AutoSupport está habilitado, se envía un mensaje de AutoSupport que indica que los nodos están fuera del quórum del clúster. Puede ignorar con toda tranquilidad esta notificación y continuar con la actualización.

b. Compruebe que la toma de control se ha realizado correctamente:

storage failover show

El siguiente ejemplo muestra que la toma de control se ha realizado correctamente. El nodo B\_2 está en el estado "esperando devolución" y el nodo B\_1 está en el estado "durante toma de control".

4. Espere al menos ocho minutos para asegurarse de las siguientes condiciones:

- · La multivía del cliente (si está implementada) se estabiliza.
- Los clientes se recuperan de la pausa en la l/o que se produce durante la toma de control.

El tiempo de recuperación es específico del cliente y puede tardar más de ocho minutos en función de las características de las aplicaciones cliente.

5. Devuelva los agregados a los nodos de destino:

Después de actualizar la configuración IP de MetroCluster a ONTAP 9.5, los agregados estarán en estado degradado durante un breve periodo de tiempo antes de volver a sincronizar y a un estado reflejado.

a. Proporcione los agregados al partner de recuperación ante desastres en cluster\_A:

```
storage failover giveback -ofnode node A 2
```

b. Proporcione los agregados al partner de recuperación ante desastres en cluster\_B:

```
storage failover giveback -ofnode node B 2
```

La operación de devolución devuelve primero el agregado raíz al nodo y, después de que el nodo haya terminado de arrancarse, devuelve los agregados que no son raíz.

6. Compruebe que todos los agregados se han devuelto emitiendo el siguiente comando en ambos clústeres:

```
storage failover show-giveback
```

Si el campo Estado de devolución indica que no hay agregados que devolver, se devolverán todos los agregados. Si se vetó la devolución, el comando muestra el progreso de devolución y qué subsistema vetó la devolución.

- 7. Si no se ha devuelto ningún agregado, realice lo siguiente:
  - a. Revise la solución de veto para determinar si desea abordar la condición "vertical" o anular el veto.
  - b. Si es necesario, tratar la condición "verto" descrita en el mensaje de error, asegurándose de que las operaciones identificadas se cancelen con gracia.
  - c. Vuelva a introducir el comando de devolución del nodo de respaldo del almacenamiento.

Si ha decidido anular la condición "VETE", establezca el parámetro -override-vetoes en TRUE.

- 8. Espere al menos ocho minutos para asegurarse de las siguientes condiciones:
  - · La multivía del cliente (si está implementada) se estabiliza.
  - Los clientes se recuperan de la pausa en la l/o que se produce durante la devolución.

El tiempo de recuperación es específico del cliente y puede tardar más de ocho minutos en función de las características de las aplicaciones cliente.

9. Establezca el nivel de privilegio de admin en Advanced, introduciendo y cuando se le solicite continuar:

set -privilege advanced

El aviso avanzado (\*>) aparece.

10. Confirme la versión en cluster\_A:

system image show

El siguiente ejemplo muestra que la imagen 2 del sistema (imagen ONTAP de destino) es la versión predeterminada y actual en node\_A\_2:

cluster B::\*> system image show Is Is Install Image Default Current Version Node Date \_\_\_\_\_ node A 1 image1 false false X.X.X MM/DD/YYYY TIME
image2 true true Y.Y.Y MM/DD/YYYY TIME node A 2 image1 false false X.X.X MM/DD/YYYY TIME image2 true true Υ.Υ.Υ MM/DD/YYYY TIME 4 entries were displayed. cluster A::>

11. Confirme la versión en cluster\_B:

system image show

El siguiente ejemplo muestra que System image2 (imagen ONTAP de destino) es la versión predeterminada y actual en NODE\_B\_2:

12. Para cada nodo del par de alta disponibilidad, habilite la devolución automática:

storage failover modify -node target-node -auto-giveback true

Este comando se debe repetir para cada nodo de la pareja de ha.

13. Compruebe que la devolución automática está activada:

storage failover show -fields auto-giveback

Este ejemplo muestra que se ha habilitado la devolución automática de control en ambos nodos:

#### Actualización no disruptiva de una configuración de MetroCluster de dos nodos en ONTAP 9,2 o versiones anteriores

La forma en que se actualiza una configuración de MetroCluster de dos nodos varía en función de su versión de ONTAP. Si ejecuta ONTAP 9,2 o una versión anterior, debe usar este procedimiento para realizar una actualización manual no disruptiva que incluya iniciar una conmutación de sitios negociada, actualizar el clúster en el sitio ««fallido»»,

iniciar una conmutación de retorno y, a continuación, repetir el proceso en el clúster en el otro sitio.

Si tiene una configuración MetroCluster de dos nodos que ejecute ONTAP 9,3 o una versión posterior, ejecute un Actualización automatizada mediante System Manager.

#### Pasos

1. Establezca el nivel de privilegio en avanzado, introduzca y cuando se le solicite continuar:

```
set -privilege advanced
```

El aviso avanzado (\*>) aparece.

2. En el clúster que se va a actualizar, instale la nueva imagen de software ONTAP como predeterminada:

```
system node image update -package package_location -setdefault true
-replace-package true
```

```
cluster_B::*> system node image update -package
http://www.example.com/NewImage.tgz -setdefault true -replace-package
true
```

3. Compruebe que la imagen del software de destino está definida como la imagen predeterminada:

system node image show

El siguiente ejemplo muestra eso NewImage se establece como la imagen predeterminada:

```
cluster B::*> system node image show
               Is
                                               Install
                      Is
Node
       Image
               Default Current Version
                                               Date
_____ ___
                node B 1
       OldImage false true X.X.X
                                              MM/DD/YYYY TIME
       NewImage true false Y.Y.Y
                                             MM/DD/YYYY TIME
2 entries were displayed.
```

4. Si la imagen del software de destino no está definida como la imagen predeterminada, cámbiela:

system image modify {-node \* -iscurrent false} -isdefault true

5. Compruebe que todas las SVM del clúster tengan un estado de estado:

```
metrocluster vserver show
```

6. En el clúster que no se está actualizando, inicie una conmutación de sitios negociada:

```
metrocluster switchover
```

La operación puede llevar varios minutos. Puede usar el comando MetroCluster operation show para verificar que la conmutación se ha completado.

En el siguiente ejemplo, se realiza una conmutación negociada en el clúster remoto ("cluster\_A""). Esto hace que el clúster local ("cluster\_B") se detenga para que pueda actualizarlo.

7. Compruebe que todas las SVM del clúster tengan un estado de estado:

metrocluster vserver show

8. Resincronizar los agregados de datos en el clúster de «eurviving»:

```
metrocluster heal -phase aggregates
```

Después de actualizar la configuración IP de MetroCluster a ONTAP 9.5 o una versión posterior, los agregados estarán en estado degradado durante un breve periodo de tiempo antes de volver a sincronizar y volver a un estado de reflejo.

```
cluster_A::> metrocluster heal -phase aggregates
[Job 130] Job succeeded: Heal Aggregates is successful.
```

9. Compruebe que la operación de reparación se ha realizado correctamente:

metrocluster operation show

```
cluster_A::> metrocluster operation show
Operation: heal-aggregates
State: successful
Start Time: MM/DD/YYYY TIME
End Time: MM/DD/YYYY TIME
Errors: -
```

10. Resincronice los agregados raíz en el clúster «esencial»:

metrocluster heal -phase root-aggregates

```
cluster_A::> metrocluster heal -phase root-aggregates
[Job 131] Job succeeded: Heal Root Aggregates is successful.
```

11. Compruebe que la operación de reparación se ha realizado correctamente:

metrocluster operation show

```
cluster_A::> metrocluster operation show
Operation: heal-root-aggregates
State: successful
Start Time: MM/DD/YYYY TIME
End Time: MM/DD/YYYY TIME
Errors: -
```

12. En el clúster detenido, arranque el nodo desde el símbolo del sistema del CARGADOR:

boot\_ontap

13. Espere a que termine el proceso de arranque y, a continuación, compruebe que todas las SVM del clúster estén en estado:

metrocluster vserver show

14. Haga una regreso desde el cluster «de la revolución»:

```
metrocluster switchback
```

15. Compruebe que la conmutación de estado se ha completado correctamente:

metrocluster operation show

```
cluster_A::> metrocluster operation show
Operation: switchback
State: successful
Start Time: MM/DD/YYYY TIME
End Time: MM/DD/YYYY TIME
Errors: -
```

16. Compruebe que todas las SVM del clúster tengan un estado de estado:

metrocluster vserver show

- 17. Repita todos los pasos anteriores en el otro clúster.
- 18. Compruebe que la configuración de MetroCluster sea correcta:
  - a. Compruebe la configuración:

metrocluster check run

```
cluster A::> metrocluster check run
Last Checked On: MM/DD/YYYY TIME
Component
                 Result
----- -----
nodes
                   ok
lifs
                   ok
config-replication ok
aggregates
                   ok
4 entries were displayed.
Command completed. Use the "metrocluster check show -instance"
command or sub-commands in "metrocluster check" directory for
detailed results.
To check if the nodes are ready to do a switchover or switchback
operation, run "metrocluster switchover -simulate" or "metrocluster
switchback -simulate", respectively.
```

b. Si desea ver resultados más detallados, utilice el comando MetroCluster check run:

```
metrocluster check aggregate show
```

metrocluster check config-replication show

metrocluster check lif show

metrocluster check node show

c. Configure el nivel de privilegio en Advanced:

set -privilege advanced

d. Simule la operación switchover:

metrocluster switchover -simulate

e. Revise los resultados de la simulación de switchover:

metrocluster operation show

```
cluster_A::*> metrocluster operation show
Operation: switchover
State: successful
Start time: MM/DD/YYYY TIME
End time: MM/DD/YYYY TIME
Errors: -
```

f. Vuelva al nivel de privilegio de administrador:

set -privilege admin

g. Repita estos mismos pasos en el otro clúster.

#### Después de terminar

Realice cualquier "tareas posteriores a la actualización".

# Actualización manual disruptiva de ONTAP mediante la interfaz de línea de comandos

Si puede desconectar el clúster para actualizar a una nueva versión de ONTAP, puede utilizar el método de actualización disruptiva. Este método tiene varios pasos: Deshabilitar la conmutación por error de almacenamiento para cada pareja de alta disponibilidad, reiniciar cada nodo del clúster y, a continuación, volver a habilitar la conmutación por error del almacenamiento.

- Debe "descargue" y.. "instale" la imagen de software.
- Si opera en un entorno SAN, todos los clientes SAN deben cerrarse o suspenderse hasta que se complete la actualización.

Si los clientes SAN no se apagan o suspenden antes de una actualización disruptiva , los sistemas de archivos cliente y las aplicaciones sufren errores que pueden requerir recuperación manual una vez completada la actualización.

En una actualización disruptiva, se requiere un tiempo de inactividad porque la conmutación por error de almacenamiento está deshabilitada para cada par de alta disponibilidad y se actualiza cada nodo. Cuando se deshabilita la conmutación al respaldo de almacenamiento, cada nodo se comporta como un clúster de un solo nodo; es decir, los servicios del sistema asociados con el nodo se interrumpen mientras se tarda en reiniciar el sistema.

#### Pasos

1. Establezca el nivel de privilegio de admin en Advanced, introduciendo y cuando se le solicite continuar:

```
set -privilege advanced
```

El aviso avanzado (\*>) aparece.

2. Establezca la nueva imagen del software ONTAP como la imagen predeterminada:

system image modify {-node \* -iscurrent false} -isdefault true

Este comando utiliza una consulta ampliada para cambiar la imagen de software de ONTAP de destino (que se instala como imagen alternativa) y que sea la imagen predeterminada de cada nodo.

3. Compruebe que la nueva imagen del software ONTAP está configurada como la imagen predeterminada:

```
system image show
```

En el ejemplo siguiente, la imagen 2 es la nueva versión de ONTAP y se establece como la imagen predeterminada en ambos nodos:

4. Realice uno de los siguientes pasos:

| Si el clúster consta de | Realice lo siguiente                                                                                                    |  |  |
|-------------------------|----------------------------------------------------------------------------------------------------|--|--|
| Un nodo                 | Continúe con el próximo paso.                                                                                            |  |  |
| Dos nodos               | a. Deshabilite alta disponibilidad del clúster:                                                                          |  |  |
|                         | cluster ha modify -configured<br>false                                                                                   |  |  |
|                         | Introduzca $_{\rm Y}$ para continuar cuando se le solicite.                                                              |  |  |
|                         | <ul> <li>b. Desactive la conmutación por error del<br/>almacenamiento para el par de alta<br/>disponibilidad:</li> </ul> |  |  |
|                         | storage failover modify -node<br>* -enabled false                                                                        |  |  |
|                         |                                                                                                    |  |  |
| Más de dos nodos        | Deshabilite la recuperación tras fallos del<br>almacenamiento para cada pareja de alta<br>disponibilidad del clúster:    |  |  |
|                         | storage failover modify -node *<br>-enabled false                                                                        |  |  |

5. Reiniciar un nodo en el clúster:

system node reboot -node nodename -ignore-quorum-warnings

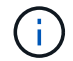

No reinicie más de un nodo a la vez.

El nodo arranca la nueva imagen de ONTAP. Aparece la solicitud de inicio de sesión de ONTAP, que indica que el proceso de reinicio ha finalizado.

 Después de que el nodo o el conjunto de nodos se haya reiniciado con la nueva imagen ONTAP, establezca el nivel de privilegio en AVANZADO:

set -privilege advanced

Introduzca y cuando se le solicite continuar

7. Confirme que el nuevo software se está ejecutando:

system node image show

En el siguiente ejemplo, image1 es la nueva versión de ONTAP y se establece como la versión actual del nodo 0:

cluster1::\*> system node image show Is Is Install Node Image Default Current Version Date ----- ------ ------ ------\_\_\_\_\_ node0 imagel true true X.X.X MM/DD/YYYY TIME image2 false false Y.Y.Y MM/DD/YYYY TIME node1 MM/DD/YYYY TIME imagel true false X.X.X image2 false true Y.Y.Y MM/DD/YYYY TIME 4 entries were displayed.

- 8. Compruebe que la actualización se haya realizado correctamente:
  - a. Configure el nivel de privilegio en Advanced:

set -privilege advanced

b. Compruebe que el estado de la actualización se haya completado para cada nodo:

system node upgrade-revert show -node nodename

El estado debe aparecer como completo.

Si el estado es no completo, "Comuníquese con el soporte de NetApp" inmediatamente.

a. Vuelva al nivel de privilegio de administrador:

set -privilege admin

- 9. Repita los pasos 2 a 8 en cada nodo adicional.
- 10. Si el clúster consta de dos o más nodos, habilite la conmutación por error del almacenamiento para cada pareja de alta disponibilidad del clúster:

```
storage failover modify -node * -enabled true
```

11. Si el clúster consta de solo dos nodos, habilite la alta disponibilidad de los clústeres:

```
cluster ha modify -configured true
```

#### Información de copyright

Copyright © 2024 NetApp, Inc. Todos los derechos reservados. Imprimido en EE. UU. No se puede reproducir este documento protegido por copyright ni parte del mismo de ninguna forma ni por ningún medio (gráfico, electrónico o mecánico, incluidas fotocopias, grabaciones o almacenamiento en un sistema de recuperación electrónico) sin la autorización previa y por escrito del propietario del copyright.

El software derivado del material de NetApp con copyright está sujeto a la siguiente licencia y exención de responsabilidad:

ESTE SOFTWARE LO PROPORCIONA NETAPP «TAL CUAL» Y SIN NINGUNA GARANTÍA EXPRESA O IMPLÍCITA, INCLUYENDO, SIN LIMITAR, LAS GARANTÍAS IMPLÍCITAS DE COMERCIALIZACIÓN O IDONEIDAD PARA UN FIN CONCRETO, CUYA RESPONSABILIDAD QUEDA EXIMIDA POR EL PRESENTE DOCUMENTO. EN NINGÚN CASO NETAPP SERÁ RESPONSABLE DE NINGÚN DAÑO DIRECTO, INDIRECTO, ESPECIAL, EJEMPLAR O RESULTANTE (INCLUYENDO, ENTRE OTROS, LA OBTENCIÓN DE BIENES O SERVICIOS SUSTITUTIVOS, PÉRDIDA DE USO, DE DATOS O DE BENEFICIOS, O INTERRUPCIÓN DE LA ACTIVIDAD EMPRESARIAL) CUALQUIERA SEA EL MODO EN EL QUE SE PRODUJERON Y LA TEORÍA DE RESPONSABILIDAD QUE SE APLIQUE, YA SEA EN CONTRATO, RESPONSABILIDAD OBJETIVA O AGRAVIO (INCLUIDA LA NEGLIGENCIA U OTRO TIPO), QUE SURJAN DE ALGÚN MODO DEL USO DE ESTE SOFTWARE, INCLUSO SI HUBIEREN SIDO ADVERTIDOS DE LA POSIBILIDAD DE TALES DAÑOS.

NetApp se reserva el derecho de modificar cualquiera de los productos aquí descritos en cualquier momento y sin aviso previo. NetApp no asume ningún tipo de responsabilidad que surja del uso de los productos aquí descritos, excepto aquello expresamente acordado por escrito por parte de NetApp. El uso o adquisición de este producto no lleva implícita ninguna licencia con derechos de patente, de marcas comerciales o cualquier otro derecho de propiedad intelectual de NetApp.

Es posible que el producto que se describe en este manual esté protegido por una o más patentes de EE. UU., patentes extranjeras o solicitudes pendientes.

LEYENDA DE DERECHOS LIMITADOS: el uso, la copia o la divulgación por parte del gobierno están sujetos a las restricciones establecidas en el subpárrafo (b)(3) de los derechos de datos técnicos y productos no comerciales de DFARS 252.227-7013 (FEB de 2014) y FAR 52.227-19 (DIC de 2007).

Los datos aquí contenidos pertenecen a un producto comercial o servicio comercial (como se define en FAR 2.101) y son propiedad de NetApp, Inc. Todos los datos técnicos y el software informático de NetApp que se proporcionan en este Acuerdo tienen una naturaleza comercial y se han desarrollado exclusivamente con fondos privados. El Gobierno de EE. UU. tiene una licencia limitada, irrevocable, no exclusiva, no transferible, no sublicenciable y de alcance mundial para utilizar los Datos en relación con el contrato del Gobierno de los Estados Unidos bajo el cual se proporcionaron los Datos. Excepto que aquí se disponga lo contrario, los Datos no se pueden utilizar, desvelar, reproducir, modificar, interpretar o mostrar sin la previa aprobación por escrito de NetApp, Inc. Los derechos de licencia del Gobierno de los Estados Unidos de América y su Departamento de Defensa se limitan a los derechos identificados en la cláusula 252.227-7015(b) de la sección DFARS (FEB de 2014).

#### Información de la marca comercial

NETAPP, el logotipo de NETAPP y las marcas que constan en http://www.netapp.com/TM son marcas comerciales de NetApp, Inc. El resto de nombres de empresa y de producto pueden ser marcas comerciales de sus respectivos propietarios.